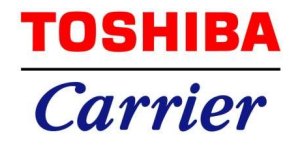

# **フロン類取扱管理システム** 「REMAC」 取扱説明書<sub>(簡易版)</sub>

|     | REMAC (Refrigerant Management Chart) |                           |   |  |  |
|-----|--------------------------------------|---------------------------|---|--|--|
|     |                                      |                           |   |  |  |
|     | ID                                   | id                        |   |  |  |
|     | Password                             | password                  |   |  |  |
|     |                                      | ログイン                      |   |  |  |
| -   | 100                                  | 利用申請 IDを忘れた場合 パスワードを忘れた場合 |   |  |  |
| ÷., |                                      |                           |   |  |  |
| -1  | Canada I                             |                           | - |  |  |
| -   |                                      |                           |   |  |  |
|     |                                      |                           |   |  |  |
|     |                                      |                           |   |  |  |
|     |                                      |                           |   |  |  |
|     |                                      |                           |   |  |  |
|     |                                      |                           |   |  |  |

東芝キヤリア株式会社

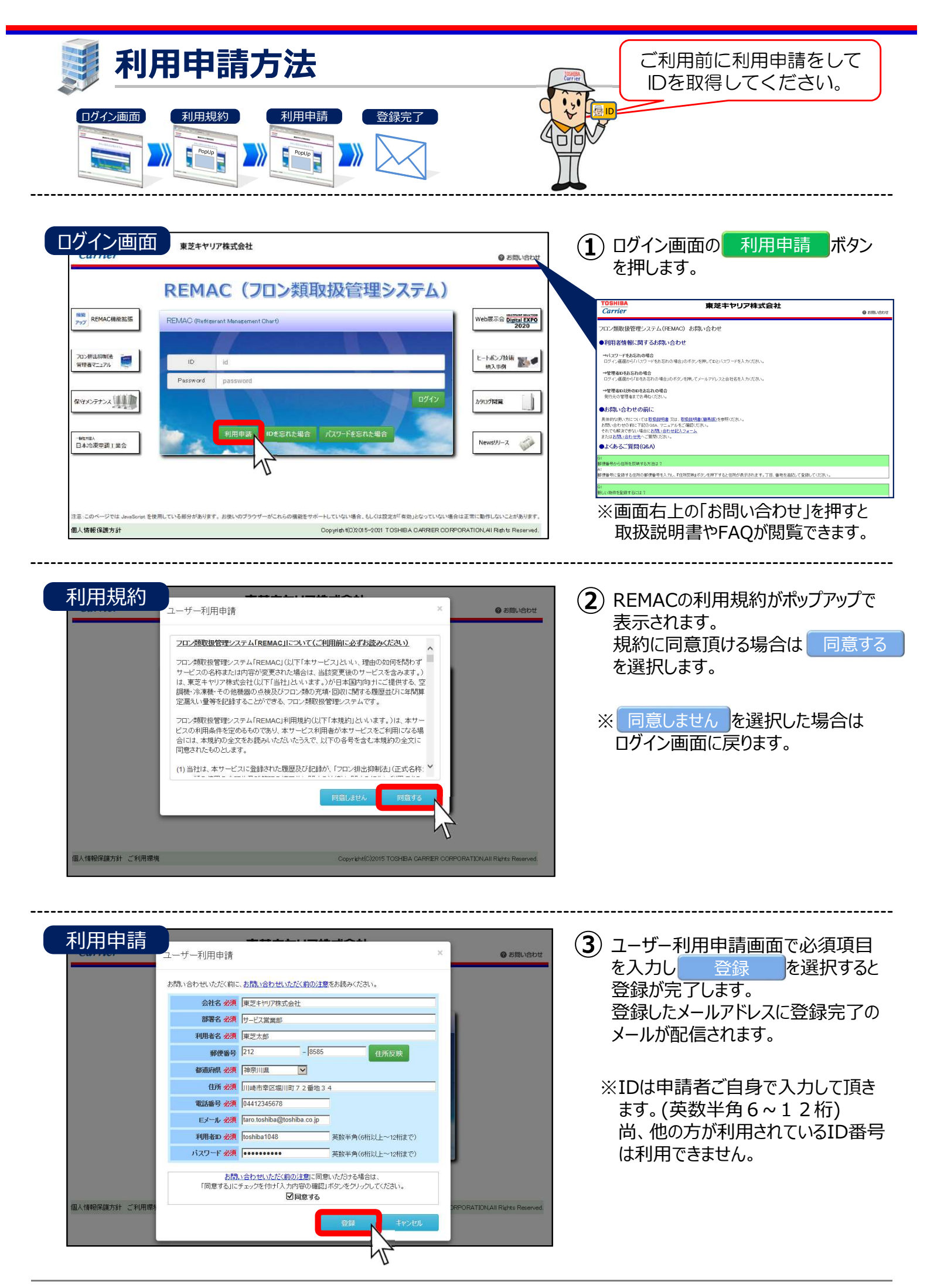

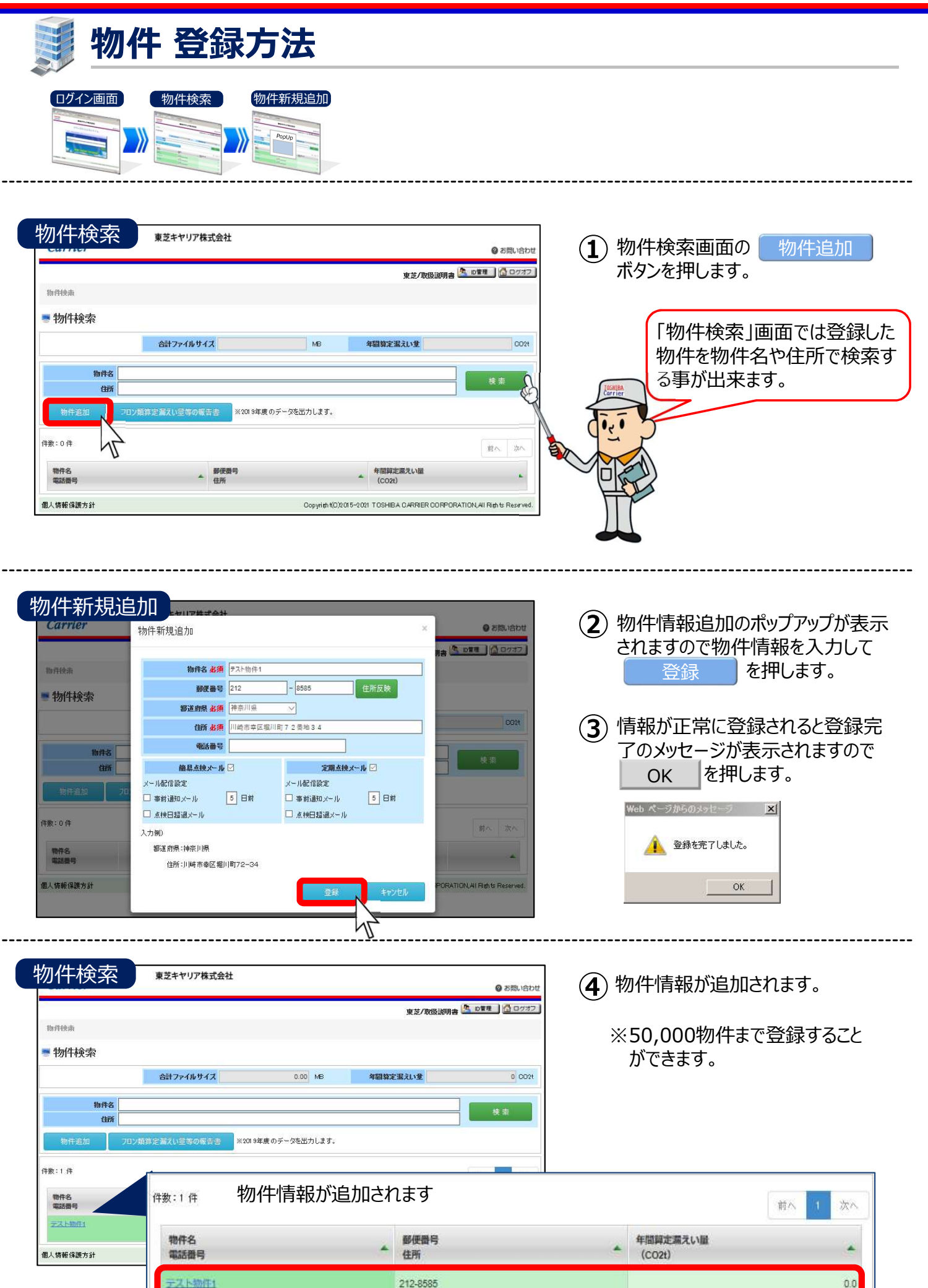

神奈川県川崎市幸区堀川町72番地34

| ■ 系統 登録方法                                                                                                    |                                                                                                    |
|----------------------------------------------------------------------------------------------------|----------------------------------------------------------------------------------------------------|
| ログイン画面 物件検索 物件メニュー 系統一覧 系統追加<br>シン シン シン シン シン シン シン シン シン シン シン シン シン シ                                                                                                    |                                                                                                    |
| by件とここ         まさキリア株式会社         まされりア株式会社         まさんのほぼ明書         でき         まさんのほぼ明書         でき         でき         でき                                                                                                    | <ol> <li>物件メニューで系統一覧を<br/>選択します。</li> <li>※系統一覧とは?</li> <li>系統とは機器を束ねる単位のことを意味しており、<br/>系統一覧とは系統を一覧表示する画面のことです。<br/>この画面から系統の追加が行えます。</li> <li>更に系統毎の詳細画面で機器追加修正が行えます</li> </ol> |
| 東芝キヤリア株式会社       @ お問い拾かせ         Carrier       @ お問い拾かせ         東ジイ吹扱説明書       ● PER       @ 02172         物件技術 / 物件ニュー / 系統一覧       ● EEE       1000000000000000000000000000000000000                                                                                                    | ② 系統一覧画面の 系統追加 を<br>選択します。                                                                                                    |
| 系統追加<br>*ボップアップで表示されます。 * * * * * * * * * * * * * * * * * * *                                                                                                    | ③ 系統追加のポップアップウインドウが<br>表示されますので系統名を入力し<br>登録<br>を選択します。                                                                                                    |
| 東芝キヤリア株式会社       @ 2周い合わせ         東芝/取扱説明書       0 2月1         東芝/取扱説明書       0 2月1         東芝/取扱説明書       0 2月1         東芝/取扱説明書       0 2月1         東芝/取扱説明書       0 2月1         東芝/取扱説明書       0 2月1         東京       第二         東京       第二         東京       第二         東京       第二         東京       第二         東京       11         東京       11         東京       11         東京       11         東京       11         東京       11         東京       11         東京       11         東京       11         東京       11         東京       11         東京       11         東京       11 | ④ 系統一覧に登録した系統が追加<br>されます。 系統毎に機器を登録します。                                                                                                    |
| 全部         件数:1件           PAC-1         登           (情報保護方針)         PAC-1                                                                                                    | 録 <b>簡易点検 定期点検 算定漏えい量</b><br>数 (前回) (対象外) (対象外) 0.0                                                                                                    |

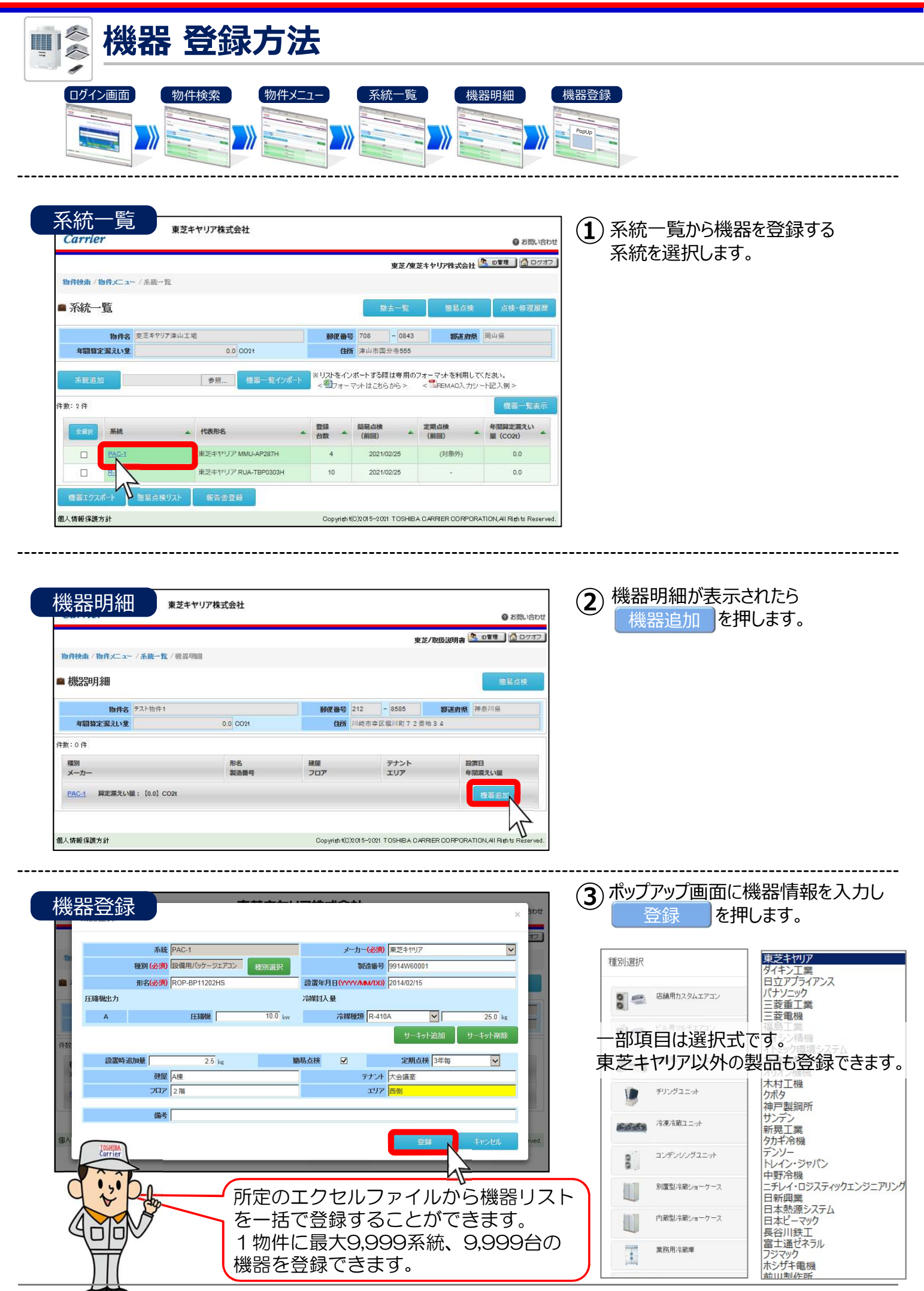

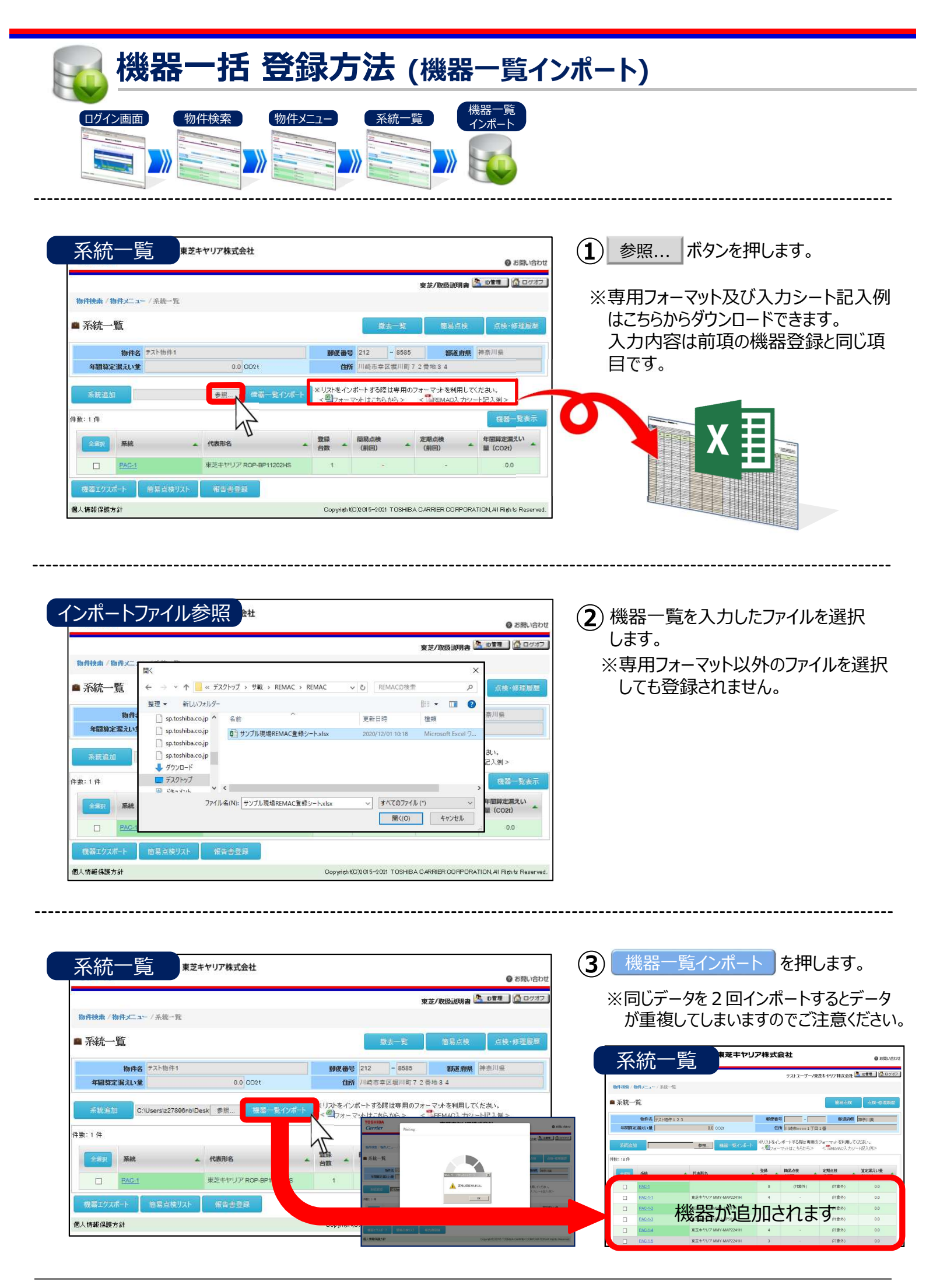

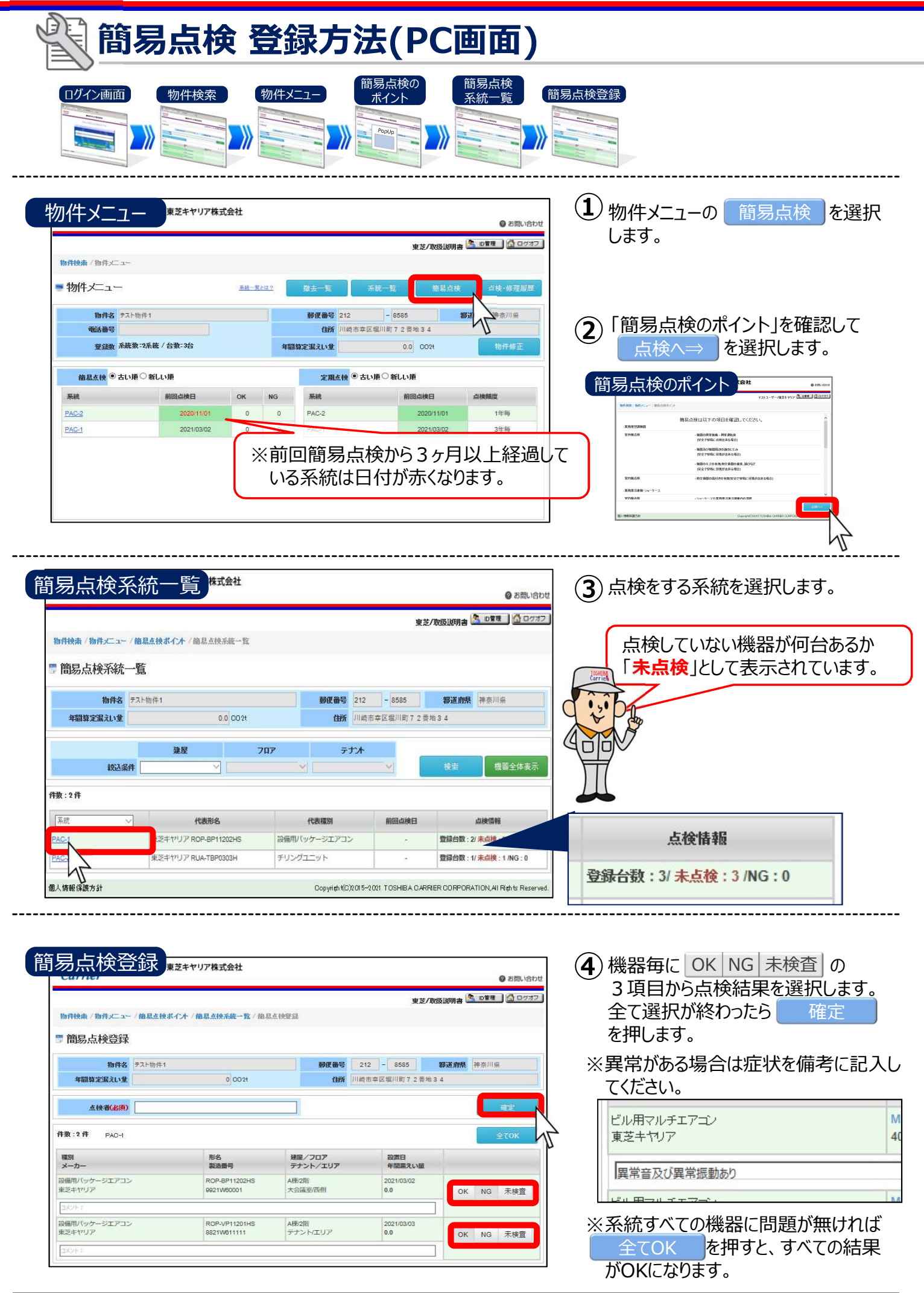

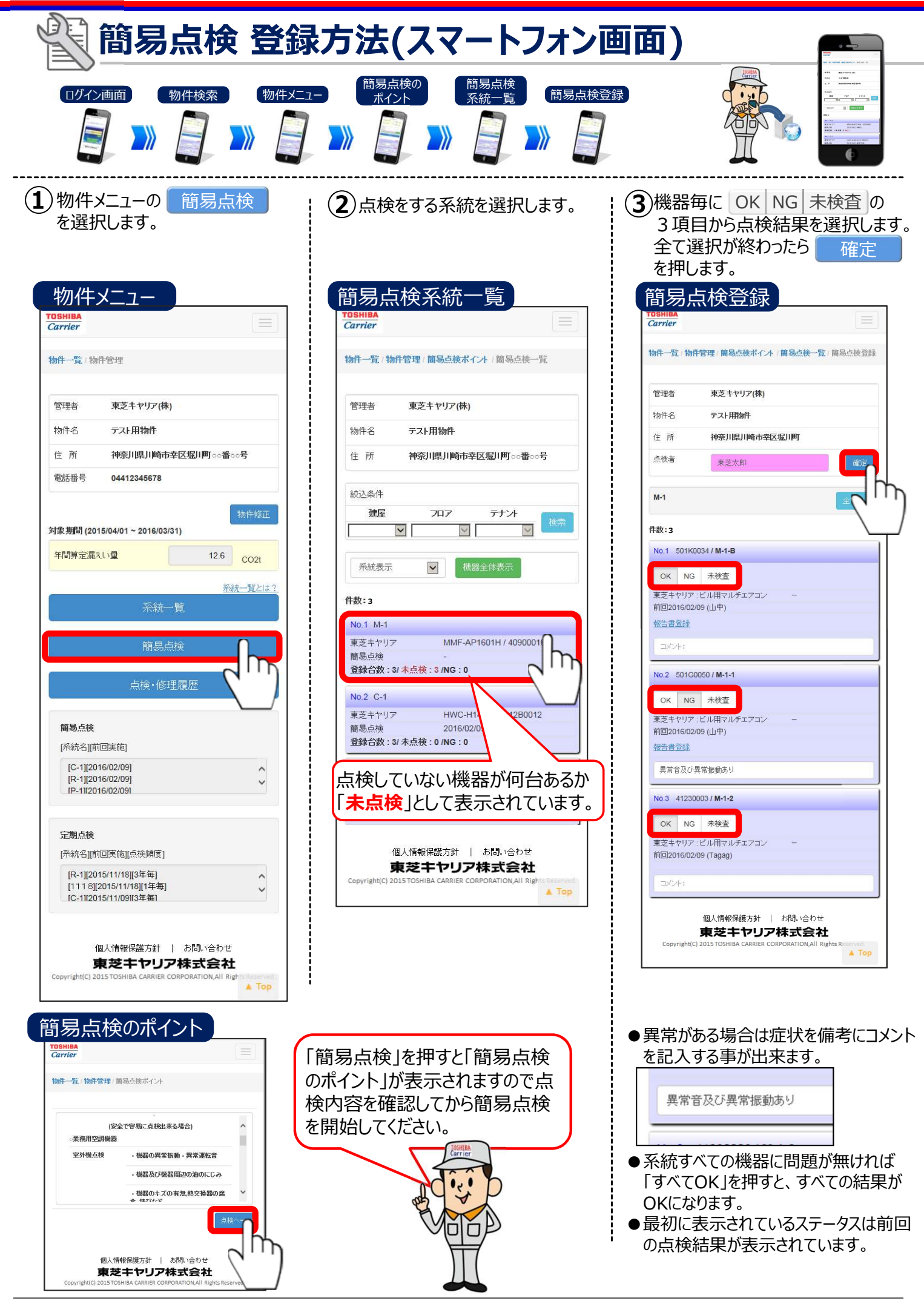

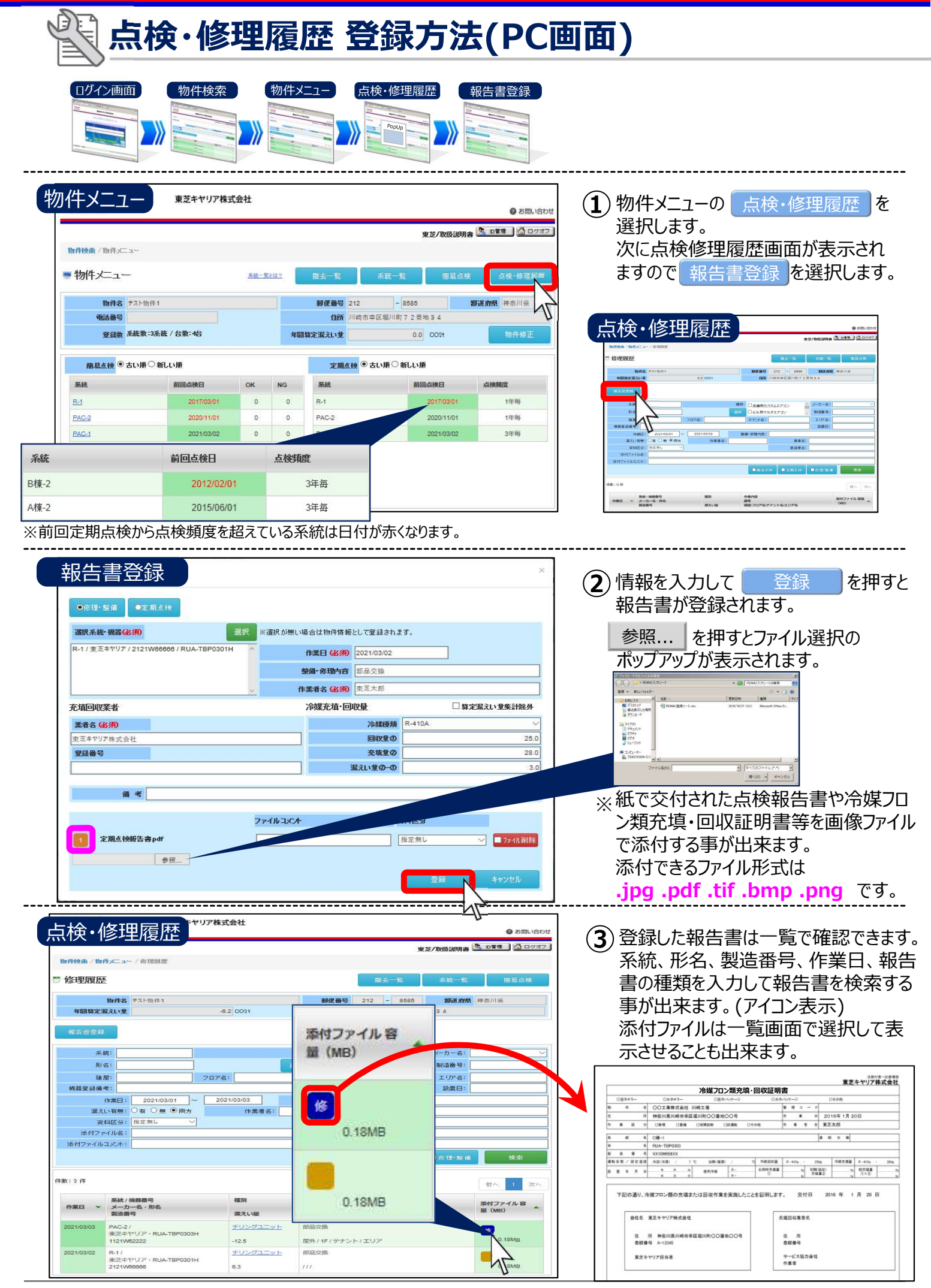

| ☆ 点検・修理履歴 登録方法(スマートフォン画面)                                            |                                                                                                    |                                                                                                    |  |  |  |  |
|----------------------------------------------------------------------|----------------------------------------------------------------------------------------------------|----------------------------------------------------------------------------------------------------|--|--|--|--|
| ログイン画面       物件検索       物件メニュー         シン       シン       シン       シン | - 点検·修理履歴 報告書登録                                                                                                    |                                                                                                    |  |  |  |  |
| <complex-block></complex-block>                                      |                                                                                                    | •                                                                                                    |  |  |  |  |
| スマートフォンでは報告書<br>選択する際にカメラを起<br>撮影してそのまま添付す                           | 島に添付する画像を<br>動できます。写真を<br>る事ができます。                                                                                                    | 個人情報保護方針   お問い合わせ<br>東芝キヤリア株式会社<br>Copyright(C) 2015 TOSHIBA CARRIER CORPORATION,All Rights Reserved. |  |  |  |  |
| COSHIBA                                                              | <ul> <li>※画像はiOSのものです。</li> <li>第</li> <li>写真またはビデオを撮る</li> <li>フォトライブラリ</li> <li>iCloud Drive</li> <li>その他</li> <li>キャンセル</li> </ul> |                                                                                                    |  |  |  |  |

### 🎴 フロン類算定漏えい量等の報告書 出力方法

フロン類算定漏えい 量等の報告書 物件メニューの「フロン類算定漏えい量等の報 物件検索 ログイン画面 告書」を選択すると法定書式がExcelファイル хIГ で出力されます。 【特定環たい者単位の報告】 一一特定環たい者のフロン規算定環たい量 2.048 H (62 ŧ# リア株式会社 物件検索 0 88 Х 東芝/取扱説明書 🧟 0首相 💁 ログオフ (4199) R 3 「後人にあっては名称 11+111-10-「生の最重化に関する物体(平衡)」3 単物体部は 今, 以下(物)という)第 20、フロン環境電道ない世界に関する事項について、次の255(開発します。 • 物件検索 やままたいまコード (Janna) 合計ファイルサイズ 0.37 MB 年間算定漏えい堂 -6.2 002 きまえいきのあき (#STの発音における)ま 5.2 0 5 CE. 物件名 12.485 |9年度のデークを出力||ます **筆 兼 コ ~ ド** 件款:1件 祖 当 参 (問い合わせた) E # # 9 x-&privx # 9 物件名 電話番号 ▲ 郵便酬号 住所 ※受機年月日 855**2**498 The second second フロン類算定漏えい量等の報告書 0.458283.04.07820348282873.22 ・ ①~②の第には、フロン保算準備 をない場合は、第の差加を行うこと。 参与1~4の第には、最適定のそれである。 國人情報保護方針 ○行行物を読えい書によっては、その7ちの正たで中心にない。。 気候すること 7 その数の可能があった時への分類の時に、の時に、気の形式 第11日と考えること 8 回の時にした後したいこと 9 読が書えび行からの時からだきだは、日本に1時間からださること。

#### 🦉 機器リスト・簡易点検リスト 出力方法

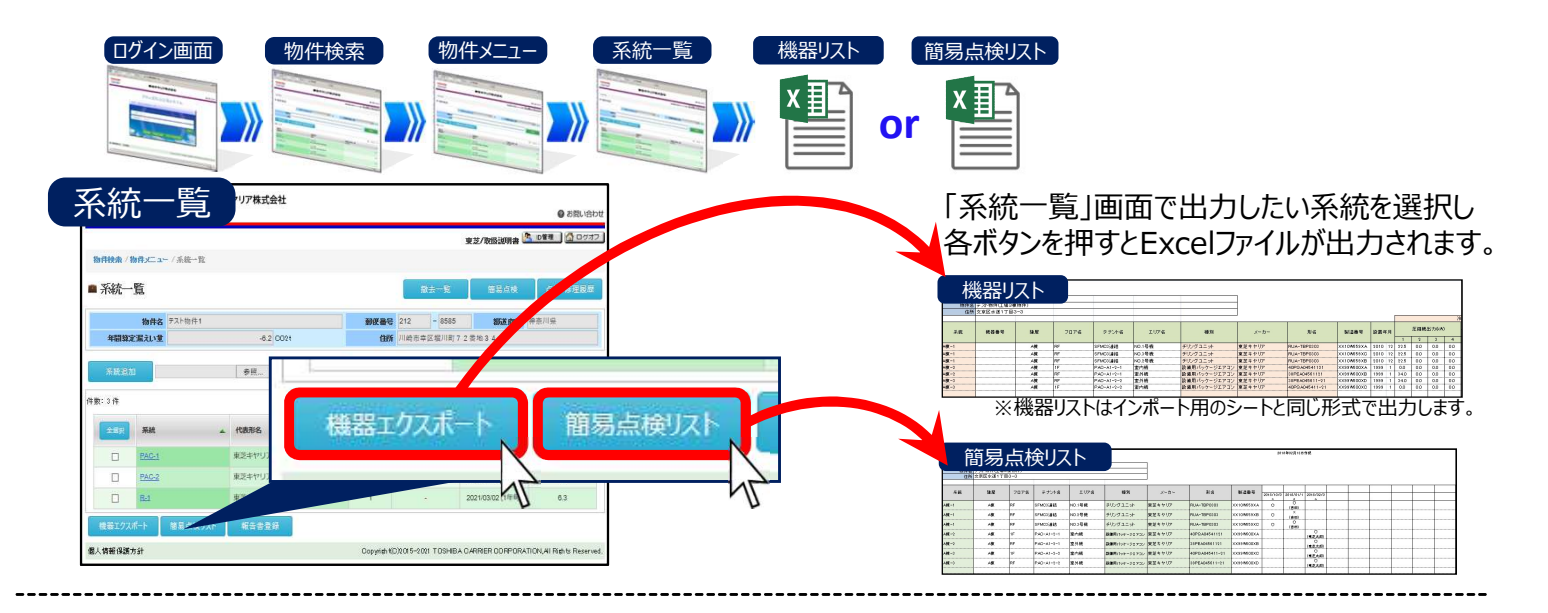

## 📳 点検整備記録簿 出力方法

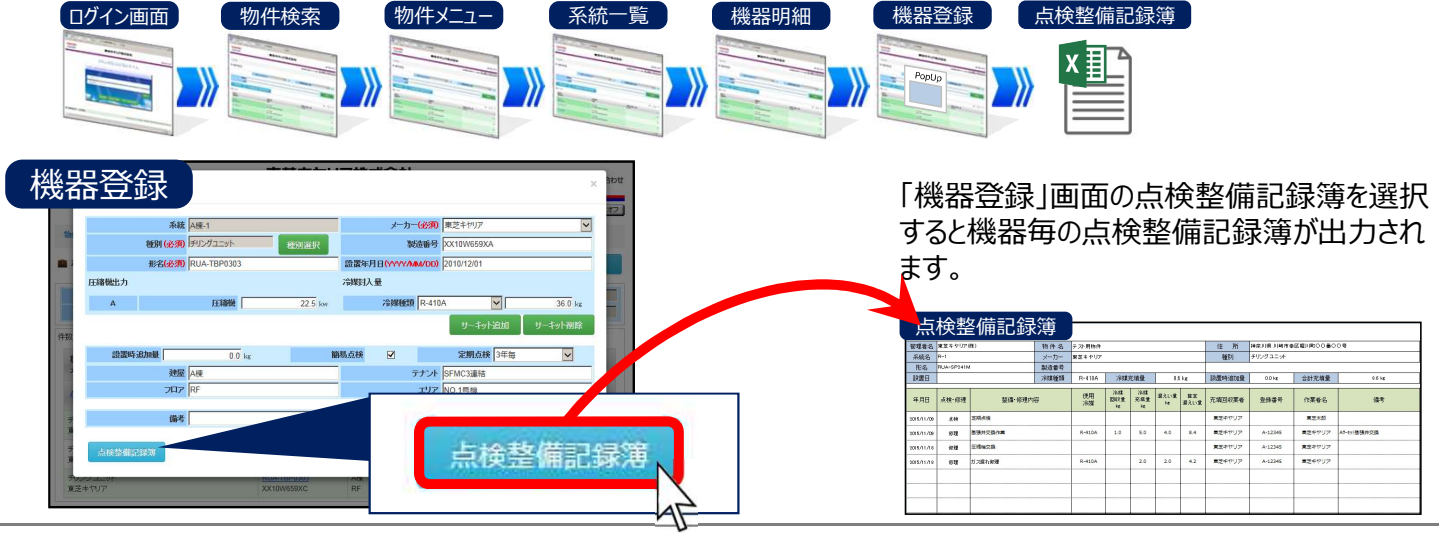

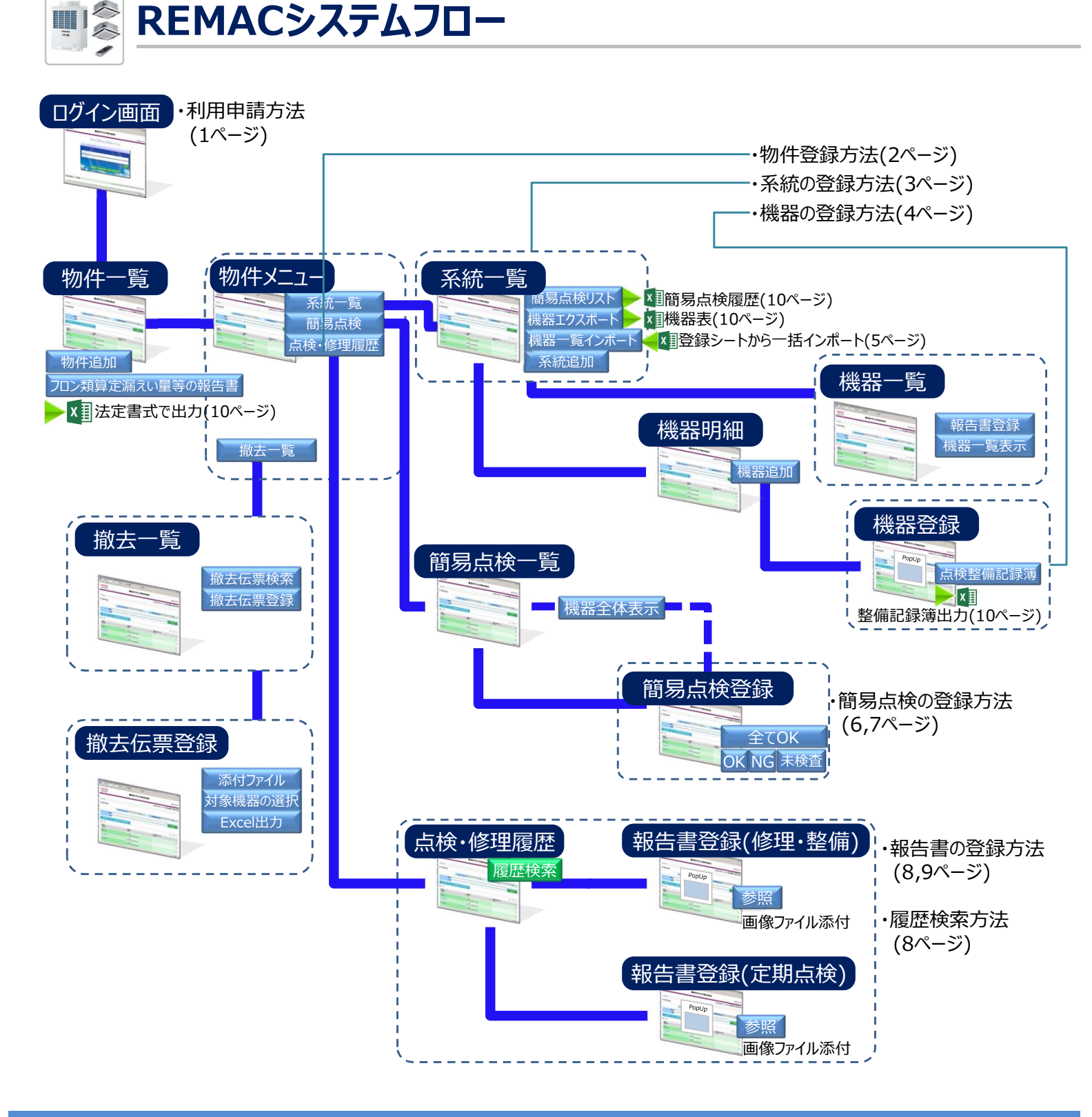

保守、修理に関するご用命・ご相談はこちらまでご連絡ください。

#### 東芝キヤリア株式会社 サービス営業部 サービスセンター TEL.03-5923-1022

●北海道エリア(011)624-1141
●東北エリア(022)237-4081
●首都圏エリア(044)331-7438
●関信越エリア(048)658-1052
●中部エリア(052)528-1442
●北陸エリア(076)231-7100
●関西エリア(06)7175-9514
●中国エリア(082)577-1066
●四国エリア(087)821-0141
●九州エリア(092)715-0772

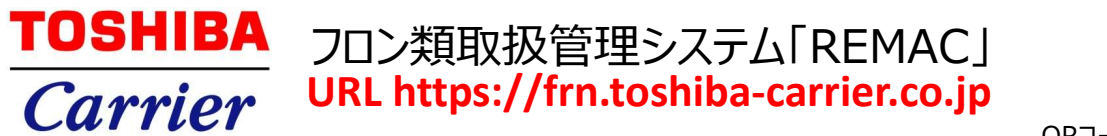

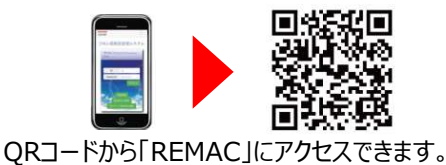

●本資料は2021年3月現在のものです。●掲載の仕様は改良のため予告なしに変更することがあります。●実際の画面の色と印刷の色は若干異なる場合があります。